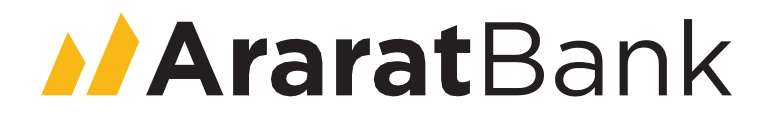

# ARARATBANK TRADING PLATFORM GUIDE

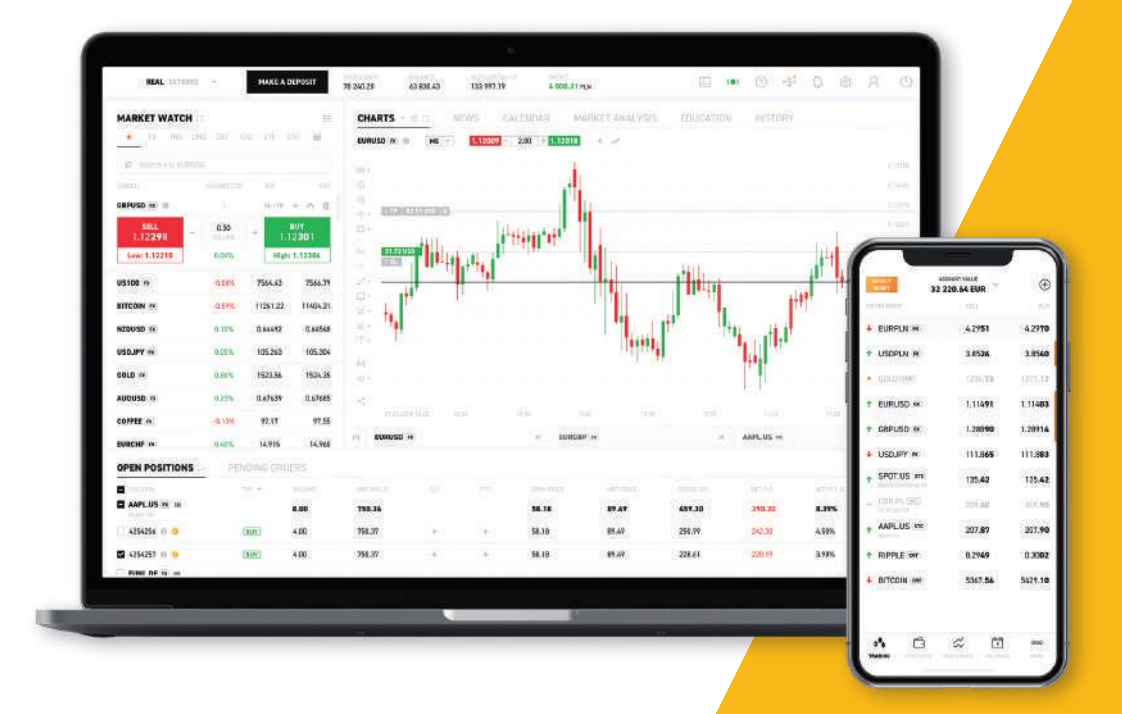

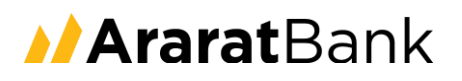

## Table of contents

| 1. Login                              | 3  |
|---------------------------------------|----|
| 2. Market Watch                       | 3  |
| 3. Trading                            | 6  |
| 4. Charts                             | 13 |
| 5. Other functionalities              | 19 |
| 6. Settings                           | 22 |
| 7. Bug reporting and Give us feedback | 24 |

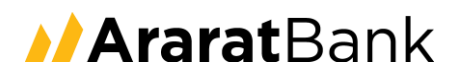

### 1. Login

1. To log in to ARARATBANK TRADING PLATFORM, please use a Login (Account ID) as well as Password.

| Ararat Bank |  |  |  |  |  |  |
|-------------|--|--|--|--|--|--|
| LOGIN       |  |  |  |  |  |  |
| 3065341     |  |  |  |  |  |  |
| Password    |  |  |  |  |  |  |
| Login       |  |  |  |  |  |  |

### 2. Market Watch

1. Market Watch is a tool that enables traders to follow quotes, place orders, and create charts of chosen instruments. Any instrument can be easily picked by selecting from the list on top. They're categorized here, all you have to do is to click the instrument class. The second way to find a particular instrument is to use a search box included in Market Watch.

|             |        | <br>UNID | 241  | 010 |   |       |
|-------------|--------|----------|------|-----|---|-------|
| Search e.g. | EURUSD |          |      |     |   | 0,    |
| SYMB        | OL     | CHANGE   | (1D) | BID | A | ASK . |
| Major       | r      |          |      |     |   |       |
| Minor       | r      |          |      |     |   |       |
| Emerged     | gings  |          |      |     |   |       |
|             |        |          |      |     |   |       |
|             |        |          |      |     |   |       |
|             |        |          |      |     |   |       |

2. The table's view can be personalised by clicking the right mouse button on a certain asset class orheader.

| Sea | rch e.g. EURUSD | 1                             |          | 0,  |  |
|-----|-----------------|-------------------------------|----------|-----|--|
|     | SYMBOL          | CHANGE(1D) BID                |          | ASK |  |
| ۲   | Major           |                               |          |     |  |
| ٠   | Minor           | Personalise table's view      |          |     |  |
| ۲   | Emergings       |                               |          |     |  |
|     |                 |                               |          |     |  |
|     |                 |                               | _        |     |  |
|     |                 | Personalise table's view      | $\times$ |     |  |
|     |                 |                               |          |     |  |
|     |                 |                               |          |     |  |
|     |                 | Change                        |          |     |  |
|     |                 | ii <b>⊠</b> Bid               |          |     |  |
|     |                 | ≣ ⊠Ask                        |          |     |  |
|     |                 |                               |          |     |  |
|     |                 | II UHigh                      |          |     |  |
|     |                 | I Time                        |          |     |  |
|     |                 |                               |          |     |  |
|     |                 |                               |          |     |  |
|     |                 | Check/Uncheck all             |          |     |  |
|     |                 | Restore defaults Cancel Apply |          |     |  |
|     |                 |                               |          |     |  |

- 3. Clicking the right button on the specific instrument opens proceeding functions:
- open ticket;
- open chart;
- add to favourites (which can be seen in this tab \* );
- add to the group or create a new group (if a group is created, it can be seen here as well \* ).

The right-click on the Change column header allows switching between pips/% values or periods.

| ☆           | FX     | IND | CMD       | CRT    | STC    | ETF     | Ð       |  |
|-------------|--------|-----|-----------|--------|--------|---------|---------|--|
| Search e.g. | EURUSD |     |           |        |        |         | 0,      |  |
| SYME        | OL     |     | CHANGE(1D | 1      | RID    |         | ASK     |  |
| ▼ Majo      | r      |     |           | Change | •      | in pips | _       |  |
| VSD0        | CHF FX |     | +0.02%    | Period | •      | in %    | 4       |  |
| Y EUR.      | JPY FX |     | +0.16%    | 1      | 19.167 |         | 119.189 |  |
| NZDI        | USD FX |     | -0.10%    | 0      | .64342 |         | 0.64369 |  |

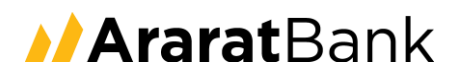

4. Market depth is a function that brings up the size of the available order book. It can be turned on from the settings panel (from the upper right corner) in the 'General' section.

| Step 1 |                   |                               |
|--------|-------------------|-------------------------------|
|        | 💷 🥵 🤔 👳           | REAL 1391345 💌 🚍              |
|        |                   | <u>∼</u> <sup>ℓ</sup> Trading |
|        |                   | O My account                  |
|        |                   | <ul><li>Settings</li></ul>    |
|        |                   | () Log out                    |
| Step 2 |                   | T                             |
|        |                   |                               |
|        | GENERAL           | NOTIFICATIONS                 |
|        | Language          |                               |
|        | English 👻         |                               |
|        |                   |                               |
|        | Profit on tab     |                               |
| 1      | Market Watch      |                               |
|        | Show market depth |                               |
|        |                   |                               |

5. The market depth can be seen when the particular instrument from the Market Watch is clicked. Itapplies to accounts with Market/Depth execution only.

| \$                        | FX    | IND | CMD        | CR    | ۲   | STC |   | ETF  |         |                  | 1            |
|---------------------------|-------|-----|------------|-------|-----|-----|---|------|---------|------------------|--------------|
| Search e.g. E             | URUSD |     |            |       |     |     |   |      | 0.      |                  |              |
| SYMBO                     | L     |     | CHANGE(1D) |       |     | BID |   |      | ASK     | (                |              |
| <ul> <li>Major</li> </ul> |       |     |            |       |     |     |   |      |         |                  |              |
| ✓ EURGE                   | P FX  |     | 2          | .3    |     |     | 0 | SL/T | •       | 0 <sup>0</sup> 0 | $\dot{\Box}$ |
| 0.83 <b>27</b> 3          | 3     |     | Sell 0.    | 01    | Buy |     |   |      | 0.8     | 3 <b>2</b>       | <b>9</b> 7   |
| Low: 0.8302               | 1     |     | +0.3       | 25%   |     |     |   |      | High: ( | 0.83             | 337          |
|                           | 300 K | _   | 0.83277    | 0.833 | }   |     | 3 | 00 K | ٦       |                  |              |
|                           | 900 K |     | 0.83275    | 0.833 | 02  |     | 8 | 00 K |         |                  |              |
|                           | 1 M   |     | 0.83272    | 0.833 | 05  |     | 8 | 00 K |         |                  |              |
|                           | 1.2 M |     | 0.83268    | 0.833 | 09  |     | 1 | 4 M  |         |                  |              |
|                           | 2 M   |     | 0.8326     | 0.833 | 317 |     | 3 | М    |         |                  |              |

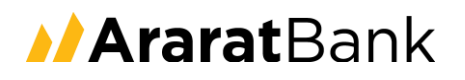

6. By clicking the right button on Market Depth, its type can be changed. There are Standard and VWAP(volume-weighted average price) options.

| <ul> <li>Major</li> </ul> |       |      |          |                |          |       |         |       |              |
|---------------------------|-------|------|----------|----------------|----------|-------|---------|-------|--------------|
| ~ USDCHF                  | FX    |      | 1.8      |                | 0        | SL/TP | ÷       | 600   | $\dot{\Box}$ |
| 0.98 <b>15</b> 9          |       | Sell | 0.01     | Buy            |          |       | 0.9     | 81    | <b>7</b> 9   |
| Low: 0.98130              |       |      | +0.02%   |                |          | H     | ligh: ( | 0.982 | 263          |
|                           | 250 K | 0.9  | 816 I    | Market Depth 🖡 | Standard |       |         |       |              |
|                           | 700 K | 0.54 | 152 0.0  | 8186           | VWAP     |       |         |       |              |
|                           | 1 M   | 0.00 | 14.6 0.0 | 00100          | 1        | 2 M   |         |       |              |
|                           | 1.8 M | 0.98 | 5140 0.9 | 10192          | 2        | М     |         |       |              |
|                           | 3.5 M | 0.98 | 3138 0.9 | 982            | 3        | М     |         |       |              |

## 3. Trading

There are several ways to open, close, and modify positions. This chapter covers the methods of trading in ARARATBANK TRADING PLATFORM.

#### Market Watch

Trading directly from Market Watch can be performed by:

1. Clicking a SELL or BUY button in the 'Normal view'.

| ☆                | FX           | IND | CMD      | CRT                | STC | ET           | F                  | 8           |
|------------------|--------------|-----|----------|--------------------|-----|--------------|--------------------|-------------|
| Search e.g. EU   | IRUSD        |     |          |                    |     |              | Q,                 |             |
| SYMBOL           | L            |     | CHANGE   | (1D)               | BID |              | ASK                |             |
| ▼ Major          |              |     |          |                    |     |              |                    |             |
| VSDCH            | F FX         |     | 1        | 9                  |     | ⊙ sl/t       | P 🗄 ( <sup>0</sup> | i ή         |
| 0.98 <b>16</b> 4 |              |     | Sell 0.0 | D1 Buy             |     |              | 0.98               | <b>18</b> 3 |
| Low: 0.98130     | )            |     | +0.0     | 02%                |     |              | High: 0.9          | 8263        |
|                  | 500 K<br>1 M |     | 0.98164  | 0.98183<br>0.98184 |     | 400 K<br>1 M |                    |             |
|                  | 1 M          |     | 0.98156  | 0.98191            |     | 1.1 M        |                    |             |
|                  | 3.5 M        |     | 0.9814   | 0.98207            |     | 3.M          |                    |             |

2. Clicking a SELL or BUY button in the 'Click & Trade view'.

| ☆              | FX     | IND | CMD       | CRT | STC | ETF   | 6             | 3          |
|----------------|--------|-----|-----------|-----|-----|-------|---------------|------------|
| Search e.g.    | EURUSD |     |           |     |     |       | O,            |            |
| ▼ Majo         | r      |     |           |     |     |       |               |            |
| Y USD          | CHF == |     | 2         |     | 0   | SL/TP | ± (۱)         | ☆          |
| 0.9818         | 13     |     | Sell 0.01 | Buy |     |       | 0.98 <b>2</b> | <b>0</b> 3 |
| Low: 0.98      | 130    |     | +0.04     | %   |     | н     | igh: 0.98     | 263        |
| ^ EUR.         | IPY 🕫  |     | 2.2       |     | 0   | SL/TP | ± (۱)         | ☆          |
| 119. <b>10</b> | 1      | 1   | Sell 0.01 | Buy |     |       | 119. <b>1</b> | <b>2</b> 3 |
| Low: 118.      | 396    |     | +0.10     | %   |     | н     | igh: 119.     | 183        |

#### Charts

1. Trading can be performed also from the upper left corner of the chart – 'One click' and it works exactly like 'Click and trade'. SL/TP also can be also adjusted here.

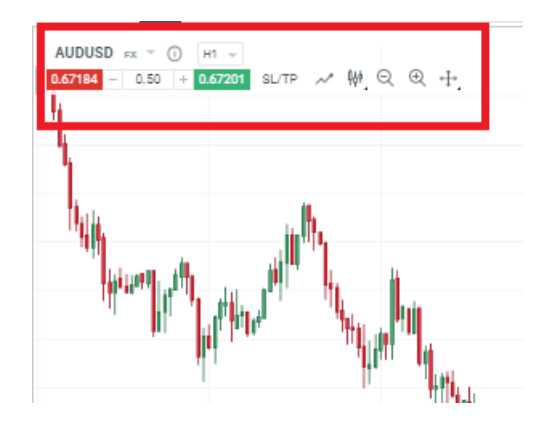

Other options in this section are:

- placing pending order;
- chart types switch;
- zoom in/out and chart position settings.

It will be described more specifically in the other chapter.

2. The orders can also be placed directly from a chart by clicking the right mouse button on the chart'sfield.

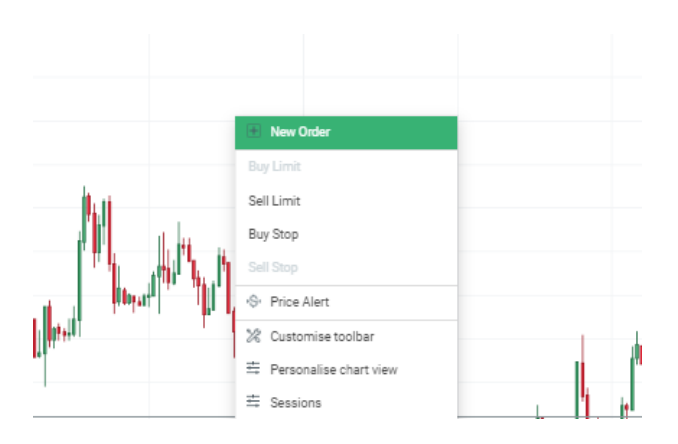

#### Ticket

The Ticket is a tool used to place an instant or pending order. Instant execution is used when the trader wants to open a position immediately. Furthermore, the ticket is used as a Trader Calculator. It shows in a real-time the amount of the margin necessary to open the trade, commissions (if any), pip's value, the value of the spread and Daily Swaps (if any).

|                                  | EURGE                                 | 365 day   | FX (1)<br>ps      | ×                                              |
|----------------------------------|---------------------------------------|-----------|-------------------|------------------------------------------------|
| Instar                           | nt execution                          |           | Per               | nding order                                    |
| Volume<br>0.01                   | Contract value                        | EUR       | Margin<br>141.7   | PLN<br>19                                      |
| Spread<br>1.23 PLN<br>(2.4 pips) | Commission<br>0.00 PLN<br>( 0.0000% ) | Pi<br>0.1 | p value<br>51 PLN | Daily Swap<br>Sell: 0.04 PLN<br>Buy: -0.25 PLN |
| Stop los                         | S                                     |           |                   | Take profit 🗌                                  |
| 0.832                            | 50 <sup>Sell</sup>                    | Buy       | 1                 | 0.83 <b>27</b> 4                               |

Pending order is an order, which will be executed when a certain price is reached.

|            |                | 3 P FX (i)<br>n:265 days | ×                                |
|------------|----------------|--------------------------|----------------------------------|
| Instan     | t execution    | Pen                      | ding order                       |
| Price      | Expir          | ation date Tim           | e                                |
| 0.83273    | *<br>*         |                          |                                  |
| Volume     | Contract value | EUR Margin               | PLN                              |
| 0.01 🛟     | 1 000.00       | 141.8                    | D                                |
| Spread     | Commission     | Pip value                | Daily Swap                       |
| (2.3 pips) | (0.000%)       | 0.51 PLN                 | Sell: 0.04 PLN<br>Buy: -0.25 PLN |
| Stop loss  |                |                          | Take profit                      |
| Se         | ll Limit       | Buy                      | Limit                            |

From here the SL/TP also can be set as well as the order expiration time.

| EURGBP FX () ×         |            |             |           |         |                                  |  |  |  |  |
|------------------------|------------|-------------|-----------|---------|----------------------------------|--|--|--|--|
| Instant                | execution  |             |           | Pending | ı order                          |  |  |  |  |
| Price                  |            | Expira      | tion date | Time    |                                  |  |  |  |  |
| 0.83279                | ţ          |             |           |         |                                  |  |  |  |  |
| Volume                 | Contract v | alue        | EUR M     | argin   | PLN                              |  |  |  |  |
| 0.01                   | 1 000.00   |             |           | 141.80  |                                  |  |  |  |  |
| Spread                 | Commi      | ssion       | Pip val   | ue      | Daily Swap                       |  |  |  |  |
| 1.13 PLN<br>(2.2 pips) | 0.00       | PLN<br>30%) | 0.51 P    | LN      | Sell: 0.04 PLN<br>Buy: -0.25 PLN |  |  |  |  |
| 🗹 Stop loss            |            |             |           | т       | ake profit 🗹                     |  |  |  |  |
| 0.83279                | ÷          | pri         | ce        | 0.832   | 79 🛟                             |  |  |  |  |
|                        | :          | Sell 🔾      | ⊖ Buy     |         |                                  |  |  |  |  |
|                        |            | pip         | 0.8       |         |                                  |  |  |  |  |
|                        |            | PL          | .N        |         |                                  |  |  |  |  |
|                        |            | 9           |           |         |                                  |  |  |  |  |
| Sel                    | ll Limit   |             |           | Buy Lin | nit                              |  |  |  |  |

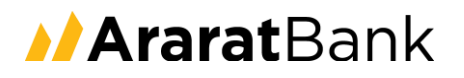

From the ticket's perspective, there's an option to open the general instrument's information<sup>D</sup>. This tab provides traders with the most important details about choosen instrument, for instance, minimal position size, leverage or market hours.

| + 0°0 <b>★</b>     | AUDUSD FX<br>Australian Dollar to American Do | llar  |                     | ×   | rexit<br>vel p<br>the |
|--------------------|-----------------------------------------------|-------|---------------------|-----|-----------------------|
| BASIC IN           | NFO                                           | PEF   | RFORMANCE           |     | rexit                 |
|                    |                                               |       |                     |     | iper                  |
| Asset class        | Subclass                                      | Marke | et hours (Local Tir | ne) |                       |
| Forex              | Major                                         | Mon   | 00:00 - 00:00       |     | nina                  |
| Charles of A sela  | Manager and the second states of              | Tue   | 00:00 - 00:00       |     | tvise                 |
| Size of 1 pip      | Nominal value of 1 Lot                        | Wed   | 00:00 - 00:00       |     |                       |
| 0.0001             | 100 000.00 AUD                                | Thu   | 00:00 - 00:00       |     | DC                    |
| Min. position size | Max. position size                            | Fri   | 00:00 - 22:00       |     | osit                  |
| 0.01               | 100                                           | Sun   | 23:00 - 00:00       |     |                       |
|                    |                                               |       |                     |     | aily                  |
|                    | Leverage                                      |       |                     |     |                       |
| -                  | 1:20 (5.00%)                                  |       |                     |     |                       |
| Daily swap points  | Expiration                                    |       |                     |     | но                    |
| Long: -2.9         | 365 days                                      |       |                     |     | ve                    |
| Short: -0.178      | 5                                             |       |                     |     |                       |
|                    |                                               |       |                     |     |                       |
|                    |                                               |       |                     |     | GR                    |

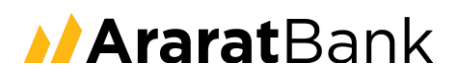

#### Managing open positions

- 1. Position can be easily doubled or reversed in the Open position tab:
- a) double up position opens another position on the particular instrument with the same volume and side (buy/sell) as currently opened;
- b) reverse position closes currently opened position and opens new one on given the instrument with the same volume, but the opposite side.

| Open positions 🗆 × History +  |      |        |              |    |          |            |              |              |              |           |         |
|-------------------------------|------|--------|--------------|----|----------|------------|--------------|--------------|--------------|-----------|---------|
| POSITION                      | TYPE | VOLUME | MARKET VALUE | SL | TP       | OPEN PRICE | MARKET PRICE | GROSS PROFIT | NET PROFIT ¥ | NET P/L % | CLOSE + |
| SILVER cmm 1                  | Buy  | 2.50   | -            |    |          | 17.791     | 17.807       | 200.00       | 118.73       | 1.78 %    |         |
| 183659546 ①                   | Buy  | 2.50   |              | +  | 18.139 🗙 | 17.791     | 17.807       | 200.00       | 118.73       | 1.78 %    | OS ×    |
| CD Projekt SA CFD std cra (1) | Buy  | 26.00  | 28           |    |          | 310.60     | 327.40       | 111.13       | 96.03        | 15.41 %   |         |
| 183326077 ③                   | Buy  | 26.00  |              | +  | +        | 310.60     | 327.40       | 111.13       | 96.03        | 15.41 %   | es ×    |
| GBPUSD III 1                  | Buy  | 2.47   |              |    |          | 1.30378    | 1.30169      | -516.23      | -529.60      | -16.45 %  |         |
| 184672059 ①                   | Buy  | 2.47   |              | +  | +        | 1.30378    | 1.30169      | -516.23      | -529.60      | -16.45 %  | 0 c ×   |

- 2. Closing positions:
- a) closing open positions on given instruments;

| -637.11    | -697.09    | -4.87 %  |                            |
|------------|------------|----------|----------------------------|
| -637.11    | -697.09    | -4.87 %  | Close ell                  |
| 27.17      | 0.37       | 0.01 %   | Close                      |
| 27.17      | 0.37       | 0.01 %   | profitable (net<br>profit) |
| -17 660.60 | -17 660.60 | -39.58 % | Close losing               |
| -15 710.95 | -15 710.95 | -70.21 % | (net profit)               |
|            |            |          | · · · · · ·                |

A particular position can be closed by a click on (X) icon on the right-hand side.

The bulk operation on the given instrument can be conducted by clicking on- button.

Available operations:

- close all;
- close profitable (net profit);
- close losing (net profit).
- b) closing all open positions;

The bulk operation on all open positions can be conducted by clicking on **COSE** button.

| MARKET PRICE | ORDSS PROFIT | NET PROFIT | NET P/L% | CLOSE +                    |
|--------------|--------------|------------|----------|----------------------------|
| 325.20       | 96.15        | 80.85      | 12.98 %  | Close all                  |
| 325.20       | 96.15        | 80.85      | 12.98 %  | Close                      |
| 9631.76      | -633.59      | -693.57    | -4.85 %  | profitable (net<br>profit) |
| 9631.76      | -633.59      | -693.57    | -4.85 %  | Close losing               |
| 1.30399      | 51.87        | 25.07      | 0.78 %   | (net profit)               |

Available operations:

- close all;
- close profitable (net profit);
- close losing (net profit).

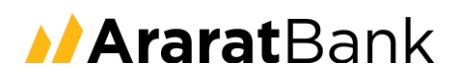

3. Setting the SL/TP orders and expanding the list of positions.

By clicking on your instrument, the list of certain positions will expand/collapse. Setting SL/TP is also available from Open positions tab.

| Open positions 🗆 × History 🕂    |      |          |                   |     |    |
|---------------------------------|------|----------|-------------------|-----|----|
| POSITION                        | TYPE | VOLUME . | MARKET VALUE      | SL. | TP |
| Ethereum on 1                   | Sell | -65.00   | 8. <sup>8</sup> . |     |    |
| US500 +                         | Sell | -17.21   | 22 C              |     |    |
| 183661180 ③                     | Sell | 2.21     | 24                | +   | +  |
| 184183280 ④                     | Sell | 5.00     | 8                 | +   | +  |
| 184183282 ③                     | Sell | 5.00     | 2                 | +   | +  |
| 184183284 ④                     | Sell | 5.00     | 3                 | +   | +  |
| US30 === (1)                    | Sell | -2.51    | ÷ (*              |     |    |
| GBPUSD III 1                    | Buy  | 2.47     | 10                |     |    |
| SILVER DE 1                     | Buy  | 2.50     |                   |     |    |
| Bitcoin cir 1                   | Buy  | 3.67     | 8                 |     |    |
| CD Projekt SA CFD Int crite (1) | Buy  | 26.00    | 8                 |     |    |
|                                 |      |          |                   |     |    |

4. Pending orders can be managed from the Pending orders tab in a very similar way as opened positions.

| Open positions History | Pending orders $\square \times +$ |        |             |    |    |              |            |        |
|------------------------|-----------------------------------|--------|-------------|----|----|--------------|------------|--------|
| ORDER                  | TYPE                              | VOLUME | ORDER PRICE | SL | TP | MARKET PRICE | EXPIRATION | DELETE |
| ▼ DE30 ND (1)          |                                   | 6.00   |             |    |    |              |            |        |
| - 184730442            | Buy Limit                         | 6.00   | 13685.2     | +  | +  | 13767.0      | +          | ×      |
| ▼ US30 IND (1)         |                                   | -0.50  |             |    |    |              |            |        |
| - 184730431            | Sell Limit                        | 0.50   | 29912       | +  | +  | 29432        | +          | ×      |
|                        |                                   |        |             |    |    |              |            |        |

There is an option to open Pending order directly from the chart. If the right mouse button above the price line is clicked, there will be displayed Sell Limit/Buy Stop orders.

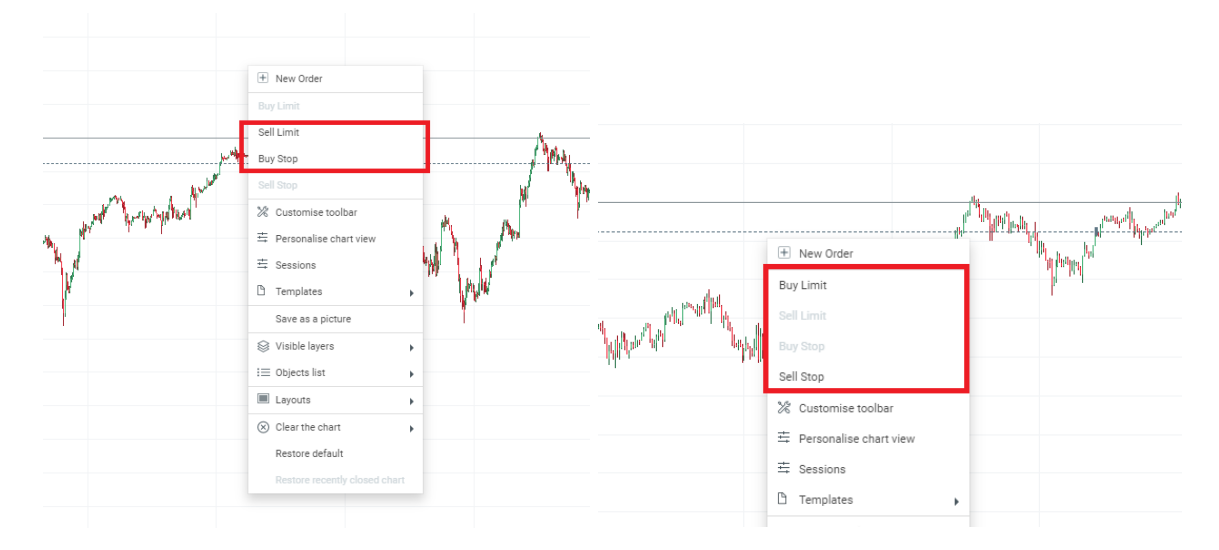

Below the price line, there are Buy Limit and Sell stop orders respectively.

#### Bottom bar

Balance - total amount of funds in the account after the profits and losses from all trades have been realized

| Balance    | Equity     | Margin   | Free margin | Margin level |
|------------|------------|----------|-------------|--------------|
| 883 410.39 | 873 845.33 | 8 943.73 | 864 901.60  | 9 770%       |

Equity - represents the current value of a trading account, which equals to Balance + P&L on currently open positions

| Balance    | Equity     | Margin   | Free margin | Margin level |
|------------|------------|----------|-------------|--------------|
| 883 410.39 | 873 845.33 | 8 943.73 | 864 901.60  | 9 770%       |

Margin - the sum of deposits required to maintain currently open positions

| Balance    | Equity     | Margin   | Free margin | Margin level |
|------------|------------|----------|-------------|--------------|
| 883 410.39 | 873 845.33 | 8 943.73 | 864 901.60  | 9 770%       |

Free margin - all available for trading deposit

| Balance    | Equity     | Margin   | Free margin | Margin level |
|------------|------------|----------|-------------|--------------|
| 883 410.39 | 873 845.33 | 8 943.73 | 864 901.60  | 9 770%       |

Margin level - risk management indicator which is calculated by following equation: Margin level = min(balance;equity)/margin x 100%

| Balance    | Equity     | Margin   | Free margin | Margin level |
|------------|------------|----------|-------------|--------------|
| 883 410.39 | 873 845.33 | 8 943.73 | 864 901.60  | 9 770%       |

Profit - floating P&L on a trading account

() Profit: -9 515.67 USD

## 4. Charts

The chart provides countless ways of personalisation. Here are some major elements to configure.

- 1. In order to add a new chart there are multiple ways to do it:
- click the right mouse button on a particular instrument in Market Watch and then 'Open chart';
- choose an instrument in Market Watch and click Open Chart <sup>(1)</sup>;
- drag and drop click on a particular instrument and drag it to the chart module;
- switch the instrument on an already existing chart: click on the name of an instrument in the upper leftcorner of a chart and type another instrument name.

Please note - all of the charts are drawn by bid prices.

2. Chart types can be chosen from five available ones: Candlestick, Line, OHLC, HLC, and Heikin Ashi.

| US500 IND T () H1 T<br>3387.7 - 5.00 + 3388.4 SL/TP ~ | ₩ Q ⊕ +               |  |
|-------------------------------------------------------|-----------------------|--|
|                                                       | ¢¢∮ Candlestick       |  |
|                                                       | 🖍 Line                |  |
|                                                       | î <sup>†</sup> i ohlc |  |
|                                                       | HILC                  |  |
|                                                       | ¢¢∮ Heikin ashi       |  |
|                                                       |                       |  |

- 3. The chart can be zoomed in or out by clicking 'reading glass'  $\stackrel{\bigcirc}{\longrightarrow}$ , or it could be adjusted by scrollingthe mouse.
- 4. On the right, there is located a Chart Position's icon <sup>+</sup>, which gives the ability to adjust the chart. Theunique keyboard shortcuts for those operations can be seen in Settings. (it will be described in Chapter

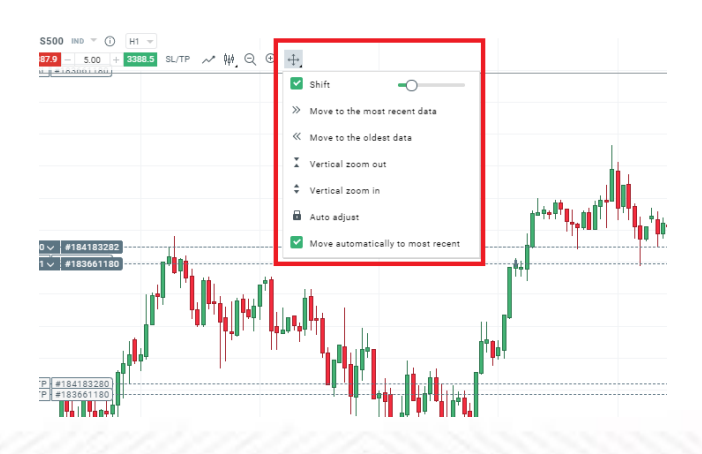

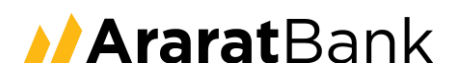

#### Main charts toolbox

On the left side of the chart, technical analysis tools can be found. They are sorted by categories, like Indicators, Lines or Shapes, etc. Hovering them over by your mouse, a pop-up with the name will appear itself.

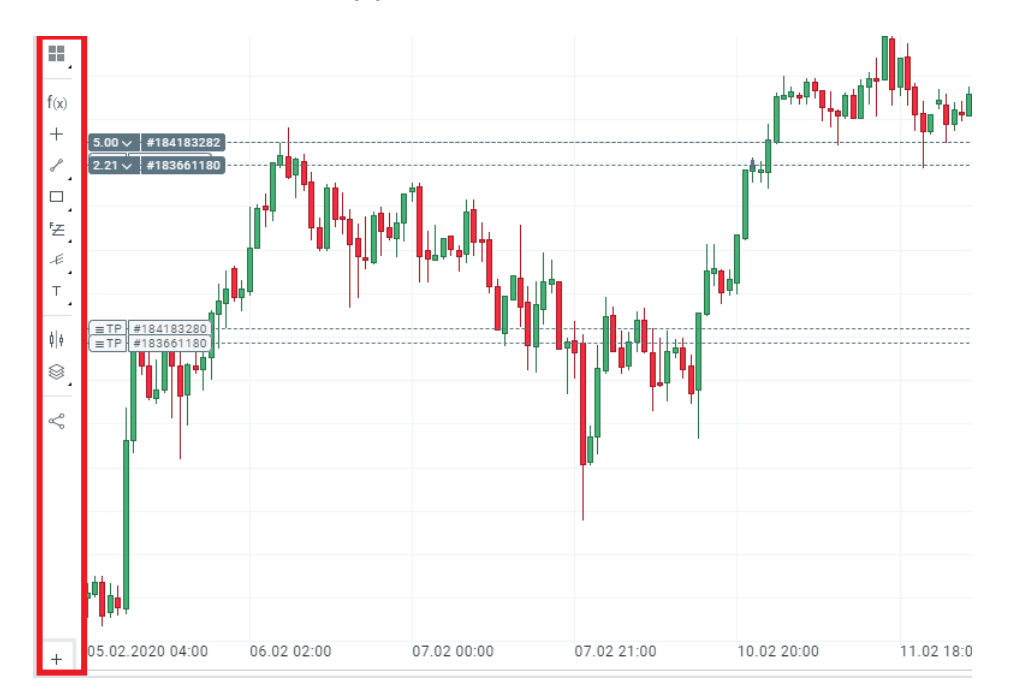

1. Layouts - it is meant to set different charts simultaneously on the screen.

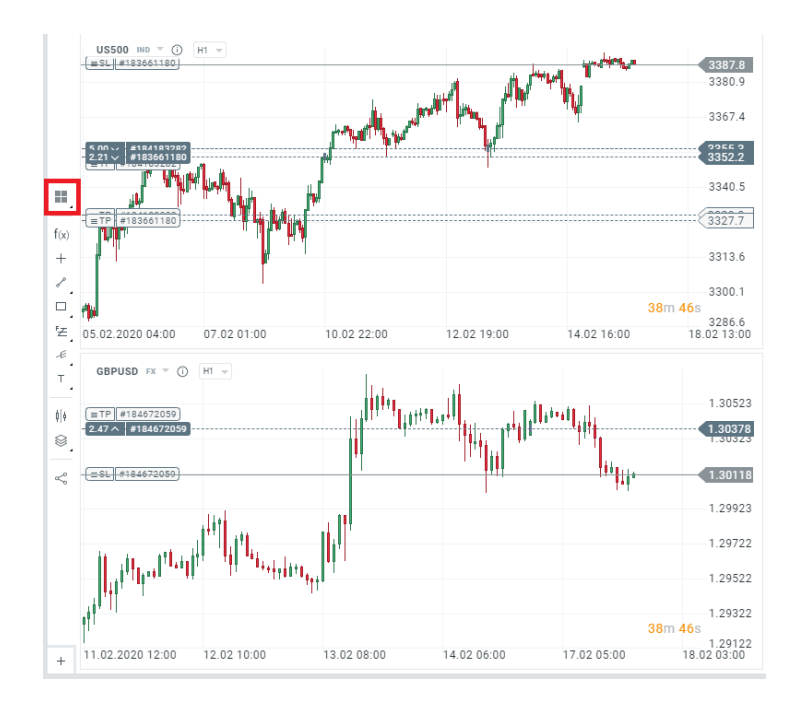

ARARATBANK TRADING PLATFORM

2. Indicators - from this section, there can be chosen 35 technical analysis indicators, among others: Accelerator, Ichimoku, Pivot Points, Stochastic RSI, and different types of Moving Averages. Applyingeach indicator to the chart is about clicking it and defining its parameters.

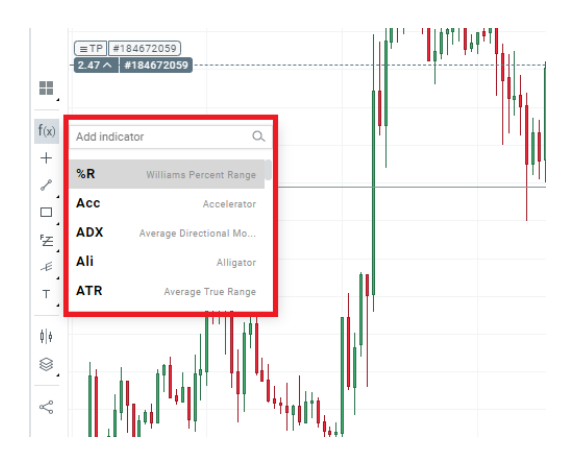

3. The Indicator can be removed by clicking on the 'X' icon located on the bottom left side of the chart. Alsofrom this place indicator parameters can be modified.

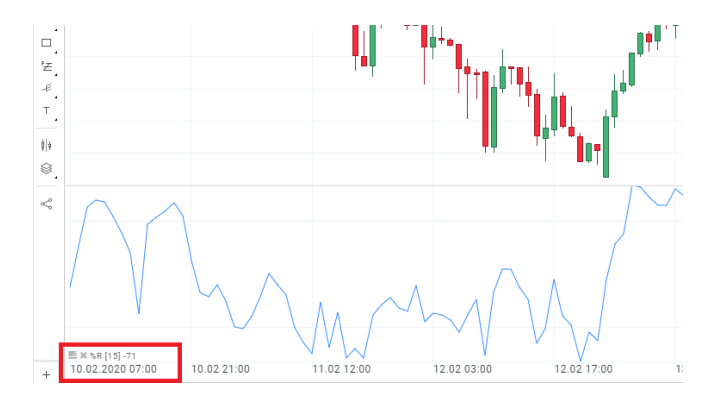

4. Crosshair - provides information in regards to OHLC prices, indicators levels and the difference betweenopen and close or high and low of the given candle.

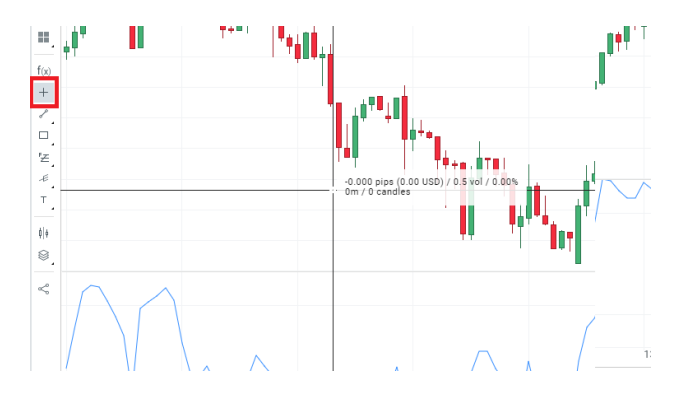

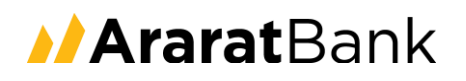

5. Lines - allows to choose the line type to be drawn on the chart.

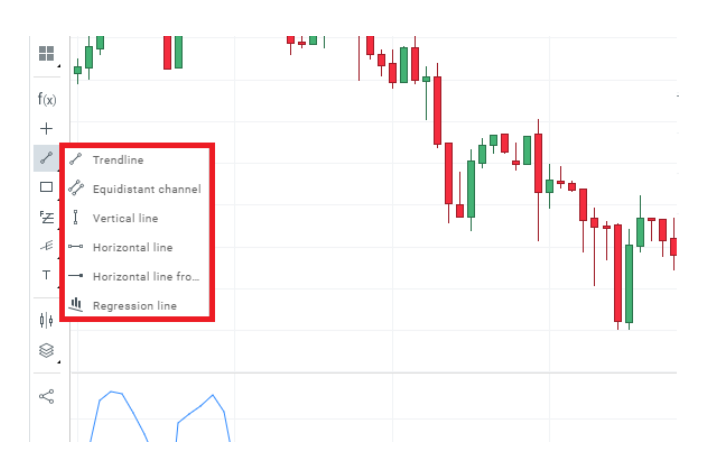

6. Shapes - allows to draw rectangle, ellipse and triangle on the chart.

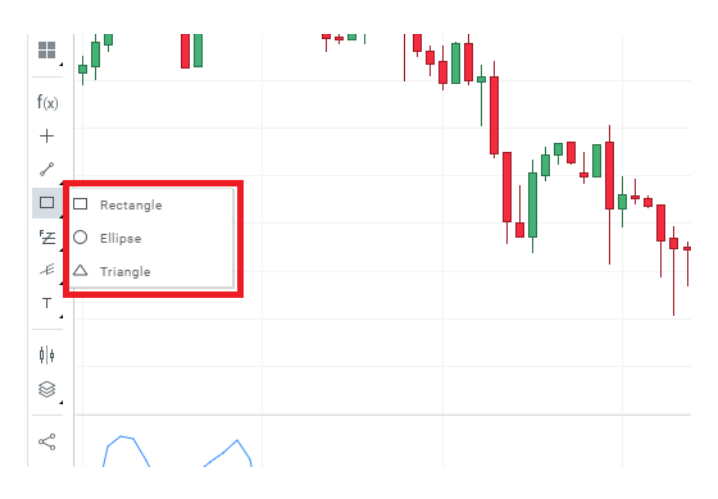

7. Fibonacci - under this menu Fibonacci analytical tools can be found.

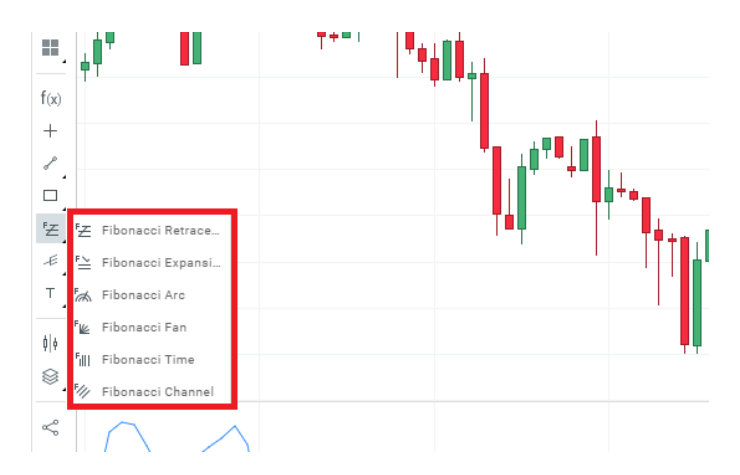

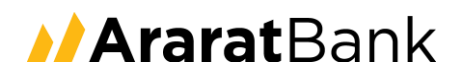

8. Other tools - allows the user to use: Andrew's Pitchfork, Speedline, Gann fan, Hosoda wave projections, and Hosoda cycles.

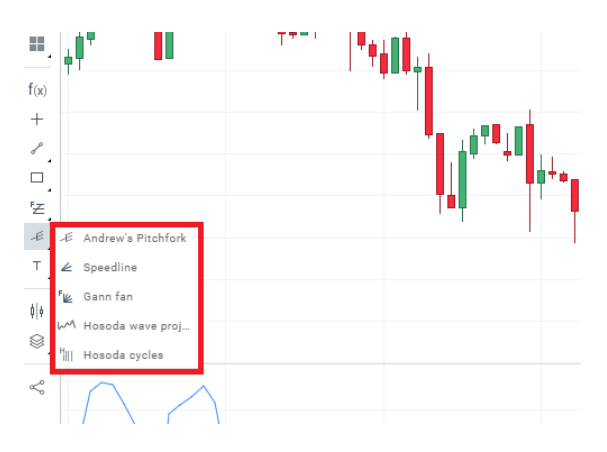

9. Text - text, labels, arrows, and Elliot Waves analysis can be added to the chart.

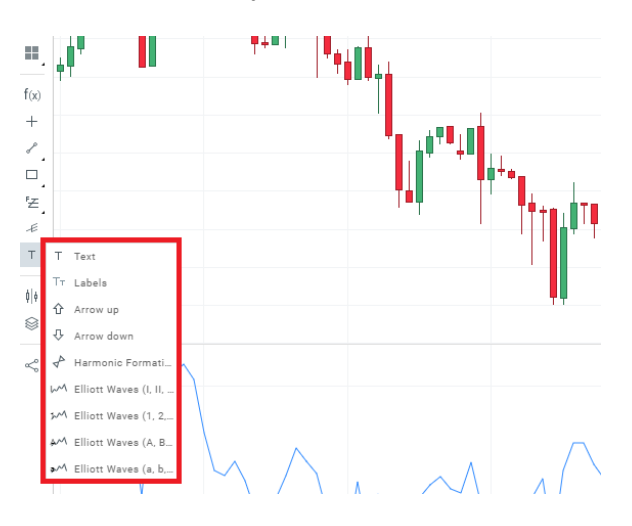

10. Compare charts - allows the user to add charts of other instrument for a quick comparison.

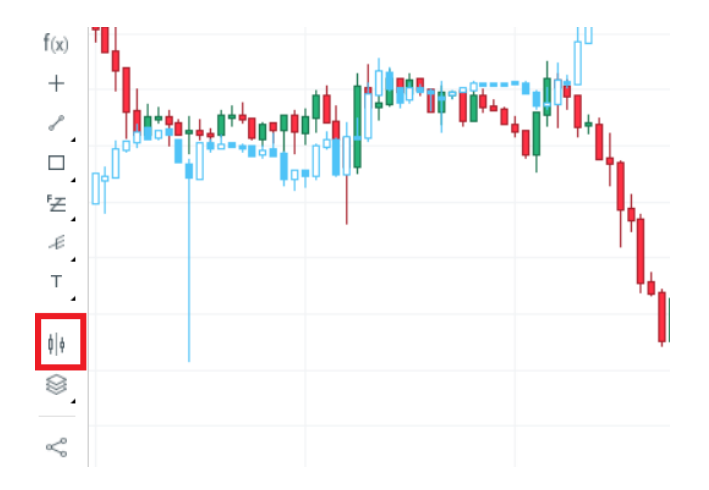

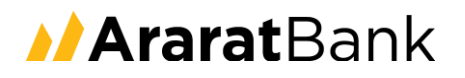

11. Visible Layers - from here can be added, or removed different types of information available on the chart, for instance, Bid/Ask price lines, Timer or Calendar.

| 生<br>ぷ<br>T | -                                                                                                    |              |         | ľt.<br>Ir |                                         |
|-------------|----------------------------------------------------------------------------------------------------|--------------|---------|-----------|-----------------------------------------|
| 8           | Bid                                                                                                    | 1            |         |           |                                         |
| ✓<br>+      | <ul> <li>Ask</li> <li>Open trades</li> <li>Pending trades</li> <li>Trades SL/TP</li> <li>Analyst tools</li> <li>indicators</li> </ul> | 11.02 10:00  | 12.02 0 | 6:00      | 13.02 02:00                             |
| YPE         | <ul> <li>Click &amp; Trade</li> <li>Timer</li> </ul>                                                                                  | MARKET VALUE | SL      | TP        | OPEN PRICE<br>13769.8                   |
| luy         | <ul> <li>Calendar</li> <li>Sessions</li> </ul>                                                                                        |              | +       | +         | 13769.8<br>310.60                       |
|             | 1                                                                                                    |              | -       | 1.5       | 110000000000000000000000000000000000000 |

12. Share - allows the user to share the chart on social media like Facebook, Twitter, and LinkedIn.

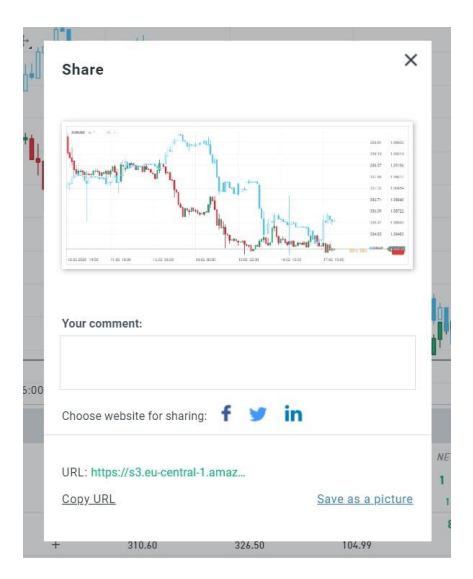

13. By clicking the right button on the chart, the user will find many more options for customization andmodification of the chart.

|                  |              |          | M <sup>2</sup> Mew Order<br>Bey Limit<br>Sell Limit<br>Buy Stop<br>Sell Stop<br><sup>2</sup> Customise toolbar<br><sup>2</sup> Personalise chart v<br><sup>2</sup> Sessions<br><sup>3</sup> Templates<br>Sense as a picture<br><sup>2</sup> Visible leaves<br><sup>2</sup> Visible leaves<br><sup>2</sup> Templates for a |                    | 1.1010 <sup>110.000</sup><br>1.101 <sup>110.000</sup><br>1.101 <sup>110.000</sup><br>1.101 <sup>100</sup><br>1.101 <sup>100</sup> | <sup>~~</sup> <sup>1</sup> 0 <sup>1</sup> 0 <sup>1</sup> 0 <sup>1</sup> 0 <sup>1</sup> 0 <sup>1</sup> 0 <sup>1</sup> 0 <sup>1</sup> 0 <sup>1</sup> 0 <sup>1</sup> |
|------------------|--------------|----------|----------------------------------------------------------------------------------------------------|--------------------|----------------------------------------------------------------------------------------------------|----------------------------------------------------------------------------------------------------|
| 10.02.2020 14:00 | 11.02 10:00  | 12.02 06 | (<br>Layouts                                                                                                    | 13.02 22:00        | 14.02 18:00                                                                                                    | 17.02                                                                                                    |
|                  |              |          | Clear the chart                                                                                                    |                    |                                                                                                    |                                                                                                    |
| VOLUME           | MARKET VALUE | SL       | Restore default                                                                                                    | MARKET PRICE       | GROSS PROFIT                                                                                                    | NET PROFIT <b>V</b>                                                                                                    |
| 6.00             | -            |          |                                                                                                    | osed chart 13775.9 | 991.22                                                                                                    | 991.22                                                                                                    |
| 6.00             | -            | +        | + 137                                                                                                    | 49.8 13775.9       | 991.22                                                                                                    | 991.22                                                                                                    |
| 26.00            |              |          | 310                                                                                                    | 0.60 326.50        | 104.99                                                                                                    | 89.90                                                                                                    |
| 24 00            |              | +        | ± 910                                                                                                    | 1 4 N 2 2 4 E N    | 10/ 00                                                                                                    | 00 00                                                                                                    |

## 5. Other functionalities

#### News

a) News - tab with free financial news, insights, and trend analysis. This tool also allows filtering the news by asset class or topic.

| ,⊘ np. | Forex                                                                                       | Filters                                                   | •                                                |                             |                                                                                                    |   |
|--------|---------------------------------------------------------------------------------------------|-----------------------------------------------------------|--------------------------------------------------|-----------------------------|----------------------------------------------------------------------------------------------------|---|
| MONDAY | Y 17 FEBRUARY 2020                                                                          |                                                           |                                                  |                             |                                                                                                    |   |
| 17:50  | CHNComp - Daily summary: C<br>PBOC helps the markets byinju<br>INDICES                      | hina stimulus helps th<br>ecting additional liquic        | ne markets<br>dity Japanese economy fell by      | y a staggering 6.3% YoY Bit |                                                                                                    | 1 |
| 14:55  | BITCOIN - Technical alert: Bit<br>Bitcoin launched a week with<br>TECHNICAL ANALYSIS CRYPTO | coin<br>a dive lower. The crypt                           | tocurrency is now trading at t                   | the key support level - the | ***                                                                                                    |   |
| 13:00  | Qanon Deploys 'Information W<br>The conspiracy movement loss<br>WIRED                       | <b>/arfare' to Influence th</b><br>t its online home when | ne 2020 Election<br>1 Bchan was shut down. Follo | wers migrated to other sit  |                                                                                                    |   |
| 12:00  | Wikipedia Is the Last Best Pla<br>People used to think the crown<br>WIRED                   | ice on the Internet<br>dsourced encyclopedia              | a represented all that was wr                    | ong with the web. Now it's  | Daily summary: China sti.<br>PBOC hilps the markets byinjecting<br>additional liquidity. Japanese econom<br>fell by a grangerine A.S. Vol Bircon | * |
| 11:08  | DE30 - European stocks launc<br>Solid gains enjoyed by Chines                               | h week with minor gai<br>e equities today led to          | i <b>ns</b><br>a higher opening in Europe.       | Indices from the Old Conti  | READ MORE                                                                                                    |   |

b) Traders talk - another source of live insights and comments of the market provided in the form of audioand text - available on real accounts only.

| TRADE | RS TALK A                                                                                                    |
|-------|----------------------------------------------------------------------------------------------------|
| MOND  | AY 17 FEBRUARY 2020                                                                                                    |
| 19:50 | US state department official stated the incubation period for the coronavirus ranges from 2 to 14 days, with a median of $5-6$ days                                                                                                    |
| 19:46 | UK's Frost to say central for UK to be able to set own laws, to think that we might accept EU supervision on level<br>playing field is wrong, UK would not extend transition period beyond 2020, according to a draft lecture of the speech                          |
| 19:46 | Breat: Adviser Frost to say central for UK to be able to set own laws, to think that we might accept EU supervision on<br>level playing field is wrong and that the UK would not extend transition period beyond 2020, according to a draft lecture<br>of the speech |
| 19:46 | Brexit Adviser Frost to say central vision for UK to be able to set own laws, to think that we might accept EU<br>supervision on level playing field is wrong and that the UK would not extend transition period beyond 2020, according<br>to a draft                |
| 18:09 | China Global Times reports the number of patients infected with Coronavirus will likely peak during the second half of<br>February in southern China; nationwide, the peak is seen in in April, according to the central government's top medical<br>advisor         |
| 17:59 | CDC has listed 447 people in 42 states in the US under investigation for the novel coronavirus. Of them, 15 have tested<br>positive, 392 negative, and 60 are still pending, reports CNN                                                                             |
| 17:01 | Daily FX Wrap: Pound pressured pre-Brexit speech, Euro on edge before Eurogroup                                                                                                    |
| 16:49 | WHO Chief Tedros says it is too early to tell if this trend of fewer new coronavirus cases in China will continue, adding                                                                                                    |

c) Calendar - handy calendar with the most important macro news and detailed events descriptions. Thistool allows also to filter the events by country and by the impact.

| Economic   | :            |          |                 |                 |        |               |        |             |     |           |             |                |
|------------|--------------|----------|-----------------|-----------------|--------|---------------|--------|-------------|-----|-----------|-------------|----------------|
| YESTERDAY  | TODAY        | TOMORROW | THIS WEEK       | NEXT WEEK       | iii    | All countries | ~      | All Impacts |     |           |             |                |
| TIME       | CO           | UNTRY    |                 | ECONOMIC INDIC  | TOR    |               | IMPACT | CURREN      | NCY | FORECAST  | PUBL. VALUE | PREVIOUS VALUE |
| TUESDAY 18 | 8 February 2 | 2020     |                 |                 |        |               |        |             |     |           |             |                |
| 22:00      |              | Mo       | onthly Net TIC  | Flows Decembe   |        |               |        | USD         |     |           |             | 73.1 bn        |
| 22:00      |              | Ne       | t Long-Term T   | IC Flows Decem  | ber    |               |        | USD         |     |           |             | 22.9 bn        |
| 20:00      |              | FO       | MC Member K     | ashkari Speaks  |        |               |        |             |     |           |             |                |
| 16:30      | 8            | K Co     | nference Boar   | d Leading Indic | tors D | lecember      |        |             |     |           |             | -0.3 %         |
| 16:00      | 1            | NA       | HB Housing M    | arket Index Feb | ruary  |               |        |             |     | 74        |             | 75             |
| 14:30      |              | + Ma     | anufacturing sa | ales December   |        |               |        |             |     | 0.5 % m/m |             | -0.6 % m/m     |
| 14:30      |              | NY       | ' Empire State  | Index February  |        |               |        |             |     | 4.5       |             | 4.8            |
| 11:00      |              | ZE       | W Economic S    | entiment Febru  | гу     |               |        |             |     | 20.4      |             | 26.7           |
|            |              |          |                 |                 |        |               |        |             |     |           |             |                |

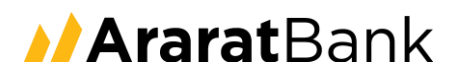

#### Market analysis

1. Sentiments - live market sentiment indicators display the ratio of long versus short accumulated positions of the traders.

| Market sentiment | Top movers | Stocks scanner    | Heatmap    |             |       |         |                        |      |
|------------------|------------|-------------------|------------|-------------|-------|---------|------------------------|------|
| Add: e.g. EURUSD |            | Q. Choose filter: | Custom     | •           |       | Traders | Volumes                |      |
| EURUSD FX        | 18.2%      | 81.8%             | ⊙ + øh ★ × | SUGAR CMD   | 66.8% | 33.2%   | (i) + 6 <sup>4</sup> 6 | ά×   |
| GBPUSD FX        | 56.1%      | 43.9%             | ⊙ + 14 ★ × | NATGAS CMD  | 6.1%  | 93.9%   | ⊙ + ¢ <sup>4</sup> ¢   | \$ × |
| USDJPY FX        | 61.9%      | 38.1%             | ⊙ + ⊮ ★ ×  | OIL.WTI CMD | 14.4% | 85.6%   | ③ + ℓ <sup>4</sup> ℓ   | ☆×   |
| AUDUSD ==        | 22.2%      | 77.8%             | ③ + th ★ × | W20 mo      | 21.1% | 78.9%   | ⊙ + ¢4                 | ¢ ×  |
| US500 IND        | 73.9%      | 26.1%             | ③ + ₺٩ ★ × | EU50 IND    | 70.1% | 29.9%   | ⊙ + ¢ <sup>4</sup> ¢   | \$ × |
| DE30 IND         | 86.0%      | 14.0%             | ③ + ₱ ★ ×  | FRA40 MD    | 75.7% | 24.3%   | ③ + ℓ <sup>4</sup> ℓ   | \$ × |
| UK100 IND        | 41.4%      | 58.6%             | ③ + ₱ ★ ×  | US100 mm    | 67.6% | 32.4%   | ⊕ + \$ <sup>4</sup> \$ | ☆ ×  |
| SPA35 IND        | 67.9%      | 32.1%             | ① + ↔ ☆ ×  | US30 mp     | 71.1% | 28.9%   | · + 64                 | ÷ n  |

2. Top movers - tools that show the biggest stock gainers and losers on the market.

| Market sentiment | Top movers     | Stocks scanner       | Heatma         | ар    |      |    |                 |  |        |   |   |     |    |
|------------------|----------------|----------------------|----------------|-------|------|----|-----------------|--|--------|---|---|-----|----|
| Period: 1 day    | Choose filter: | Forex, Indices, Comm | nodities, ETF, | Stock | s •  |    |                 |  |        |   |   |     |    |
| TCH.FR stops     |                |                      | -16.98%        | 0     | + 00 | -  | REC.NO stores   |  | 20.97% | ٢ | + | 000 | \$ |
| GFRD.UK STO OFB  |                |                      | -6.34%         | 0     | + 08 | \$ | LEO.DE STO OFD  |  | 12.38% | 0 | + | 848 | ☆  |
| TIE1V.FI ste cro |                |                      | -5.10%         | 0     | + 00 | \$ | ZIL2.DE stocre  |  | 12.00% | 0 | + | 000 | ☆  |
| KNEBV.FI sto off |                |                      | -4.81%         | 0     | + 69 | \$ | DIA.ES ato ore  |  | 7.43%  | 0 | + | 000 | ☆  |
| RNO.FR sto cro   |                |                      | -4.29%         | 0     | + 08 | \$ | KIE.UK sto pro  |  | 6.78%  | 0 | + | 080 | \$ |
| KU2.DE STO OFD   |                |                      | -4.03%         | 0     | + 00 | \$ | FDR.ES STO CFD  |  | 6.34%  | 0 | + | 050 | ŵ  |
| AA.UK STO CFD    |                |                      | -3.47%         | 0     | + 0% | \$ | BAMI.IT sto ced |  | 5.64%  | 0 | + | 000 |    |
| ENA.PL sto cro   |                |                      | -3.44%         | 0     | + 00 | \$ | UBI.IT STO CPD  |  | 5.36%  | 0 | + | 000 |    |
| SILFR STOCED     |                |                      | -3.28%         | 0     | + 00 | -  | NATGAS CMD      |  | 5.22%  | 0 | + | 000 | ŵ  |

3. Heatmap - relative currency strength heatmap table shows the percentage change in the price of various currencies and shares.

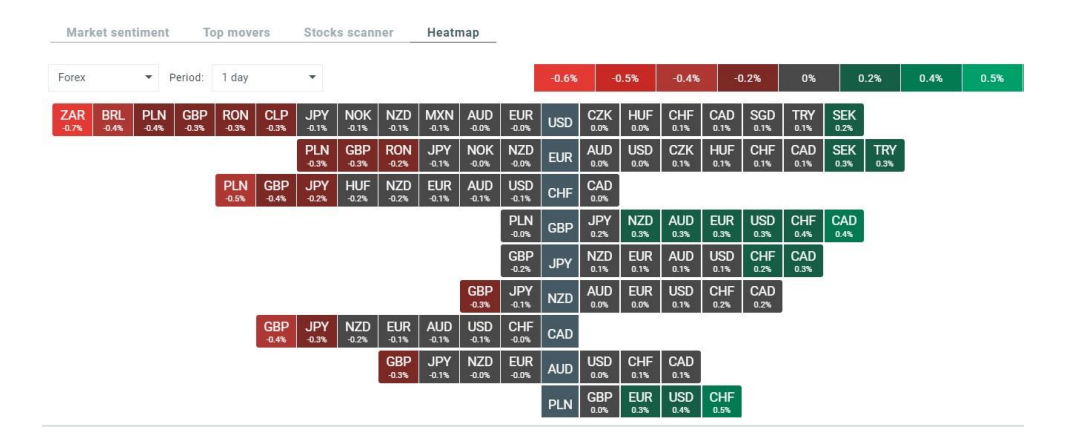

4. Stock scanner - the tool which allows to search for stocks by industry, country and share data such asmarket capitalisation, EPS, BETA, ROIC, Dividend yield, ROE, and other important performance statistics.

| Market sentiment         | Top     | o movers | 5 | Stocks scann   | ier      | Heatmap        |        |               |       |       |         |          |              |           |           |
|--------------------------|---------|----------|---|----------------|----------|----------------|--------|---------------|-------|-------|---------|----------|--------------|-----------|-----------|
| Custom 👻                 | All cou | untries  | • | All industries | •        | Search Instrum | nent   |               | Q     |       |         |          |              |           |           |
| Market capitalisation    | 0       | EPS<br>O |   | 0              | P/E<br>O |                | 0      | Dividend yiel | d     | 0     | ROE     |          | 0            | BETA<br>O | 0         |
| 0 1.23                   | 3 tn    | -431.50  |   | 107.26 k       | 0        |                | 3.49 k | 0             |       | 86.01 | -301.43 |          | 488.66       | -16.02    | 8.64      |
|                          |         |          |   |                |          |                | SHOW M | ORE FILTERS   |       |       |         |          |              |           |           |
| FULL NAME                |         |          |   | INDUS          | TRY      | COUNTRY        | MARKE  | T CAPIT       | EPS   |       | P/E     | DIVIDEND | <b>YIELD</b> | P/B       | 1Y RETURN |
| COVESTRO AG CFD          |         |          |   | Chemi          | cals     | -              | 6.9    | 6 bn          | 3.36  |       | 11.34   | 6.30     | 1%           | 1.34      | -21.13%   |
| Agilent Technologies Inc | CFD     |          |   | Life Scier     | nces     |                | 23.    | 50 bn         | 3.37  |       | 24.81   | 0.80     | 1%           | 5.46      | 9.85%     |
| AA PLC CFD               |         |          |   | Diversifie     | d Co     |                | 348.   | 97 mn         | 0.10  |       | 5.56    | 4.18     | 1%           |           | -44.14%   |
| Alcoa Inc CFD            |         |          |   | Metals &       | Mini     |                | 2.4    | 7 bn          | -4.29 |       |         | 0.00     | 1%           | 0.67      | -49.47%   |
| Anglo American PLC CFD   |         |          |   | Metals &       | Mini     |                | 32.    | 16 bn         | 3.79  |       | 8.12    | 4.55     | 1%           | 1.44      | 5.43%     |
| American Airlines CFD    |         |          |   | Transport      | tatio    |                | 10.    | 55 bn         | 3.54  |       | 7.50    | 1.41     | %            | 78.74     | -22.7%    |
| Aaron's Inc CFD          |         |          |   | Specialty      | Retail   |                | 3.6    | 8 bn          | 2.91  |       | 18.98   | 0.26     | %            | 1.98      | 8.94%     |
| Advance Auto Parts Inc C | CFD     |          |   | Specialty      | Retail   |                | 8.2    | !7 bn         | 6.20  |       | 21.23   | 0.18     | 1%           | 2.64      | -18.46%   |
| Apple Inc CFD            |         |          |   | Computer       | rs &     |                | 1.3    | 23 tn         | 12.70 |       | 25.13   | 0.95     | %            | 15.58     | 86.19%    |

 History - tab which contains all detailed data associated with close positions, cash operations andorders. Closed positions and Cash operations reports can be easily exported to CSV, PDF, and HTML.

| History DR +                                                        |           |      |        |                       |            |            |             |            |            |         |           |
|---------------------------------------------------------------------|-----------|------|--------|-----------------------|------------|------------|-------------|------------|------------|---------|-----------|
| Closed positions Cash operations                                    | orders.   |      |        |                       |            |            |             |            |            |         |           |
| 01/01/20 - 17/02/20                                                 |           |      |        |                       |            |            |             |            |            |         | #2 Expert |
| SYMBOL                                                              | POSITION  | TYPE | VOLOME | OPEN TIME             | OPEN PRICE | CLOSE TIME | CLOSE PRICE | OROSS P/L  | HETP/L     | COMMENT |           |
| GOLD THE                                                            | 183659321 | Buy  | 4.21   | 10-02-2020            | 1573.40    | 13-02-2020 | 1574.98     | 665.18     | 561.65     |         | 0         |
| GBPUSD #                                                            | 183326084 | Buy  | 3.37   | 07-02-2020            | 1.29472    | 13-02-2020 | 1,29813     | 1 149.17   | 1 026.58   |         | 0         |
| DE30 HE<br>Connect for roles schedulg 32 largest thermal starts gas | 184006461 | Sell | 5.00   | 12-02-2020            | 13743.6    | 13-02-2020 | 12695.5     | 0 539.01   | 6 539,07   |         | 0         |
| DE30 He<br>Contact for relativity of terper denser another per      | 184006469 | Sell | 5.00   | 12-02-2020<br>V5.14-0 | 13743.6    | 13-02-2020 | 13695.5     | 6 538.95   | 5 538 95   |         | 0         |
| DE30 HD                                                             | 183745421 | Sel  | 5.00   | 11-02-2020            | 13582.0    | 11-02-2020 | 13657.8     | -12.405.67 | -12 405.47 | [8/L]   | 0         |

## 6. Settings

In the upper right corner there are located additional functionalities:

|  | ₽\$4 | Û | Ş | RE. L | 1391345 | ٠   | ≡    |
|--|------|---|---|-------|---------|-----|------|
|  |      |   |   |       |         |     | Π×   |
|  |      |   |   |       |         | 0.6 | 7702 |
|  |      |   |   |       |         | 0.6 | 7617 |
|  |      |   |   |       |         | 0.6 | 7531 |

- 1. Change platform layout used to personalise the page's arrangement.
- 2. Notifications opens the most important news, forecasts or information about trades.
- 3. Connection Status provides the user with information about the quality of internet connection.

Main Menu is divided into:

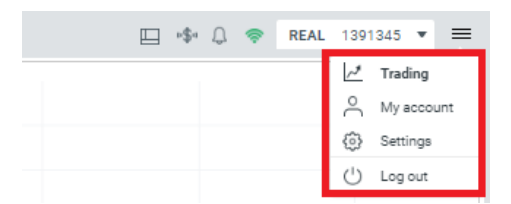

- 1. Trading the main Trading panel, displayed as default after login to ARARATBANK TRADING PLATFORM.
- 2. My account provides statistics, which concerns the trading performance of a particular account.
- 3. Settings ARARATBANK TRADING PLATFORM platform setup (described in the following paragraphs).

#### My account

- 1. Summary in this tab, the account's password can be changed.
- 2. Account statistics the visual tool that allows to track all decisions and check the account performance.

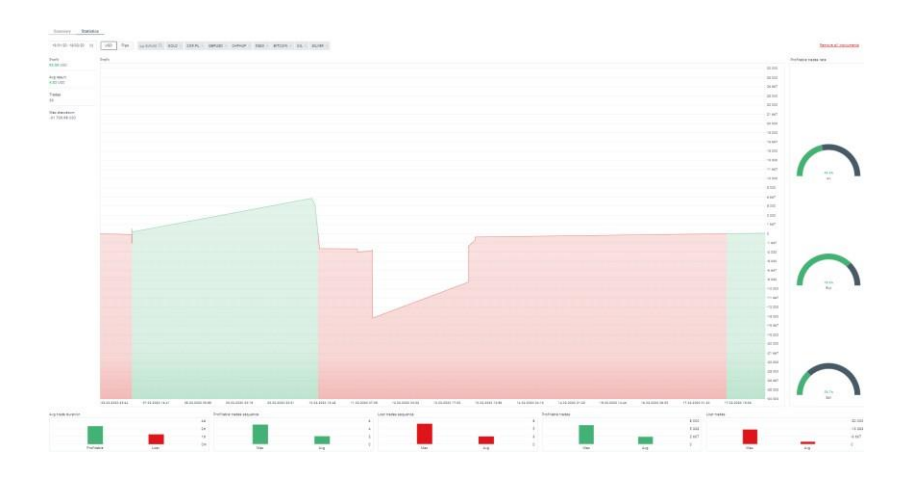

ARARATBANK TRADING PLATFORM

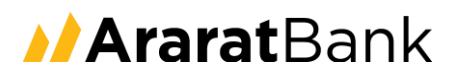

#### General panel

General panel - the most useful options related to the platform can be found there. Language version change, profit on tab, or Market depth are just a few of them.

|                                |               | Settings<br>Adjust platform to your needs |                          |         |
|--------------------------------|---------------|-------------------------------------------|--------------------------|---------|
| GENERAL                        | NOTIFICATIONS | SOUNDS                                    | PLATFORM CONFIRMATIONS   | HOTKEYS |
| Language                       | •             | Skin                                      | DARK                     |         |
| Profit on tab                  |               | Show Account V                            | Value bar                |         |
| Market Watch Show market depth |               | Restore default                           | platform settings<br>NGS |         |

Notifications - provides the trader with the ability to switch on and off signals from Trading, News, or Calendar Sounds - sound notification management.

Platform confirmations - allows the user to switch on and off confirmation pop up windows when: opening, closing and modifying position.

Hotkeys - enable the user to perform the actions on the platform using a keyboard.

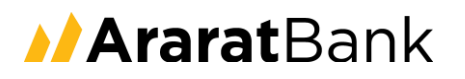

#### Layout management

Moreover, there are 3 adjustable sections, which give traders the ability to set different panels. For instance, Market Watch can be added, in the left section, as well as, in the center or down below. The same rule relates to Charts, Calendar, History, Market analysis, News, Open Position, and Pending Orders.

| Market Watch 🖘 🕂                                                                                  |                          |         |              | Charts* | (a a) +         |               |                                                               |             |             |                                                             |                         |              |                                         | E 0 🔹   |
|---------------------------------------------------------------------------------------------------|--------------------------|---------|--------------|---------|-----------------|---------------|---------------------------------------------------------------|-------------|-------------|-------------------------------------------------------------|-------------------------|--------------|-----------------------------------------|---------|
| ☆ FX IND                                                                                          | CMD CRT                  | STC ETF | STK 🛱        |         | EURUSD 🕫 - ()   | 45 -          |                                                               |             |             |                                                             |                         |              |                                         |         |
| Search e.g. EURUSD                                                                                |                          |         | a 📰          |         | 08187 - 0.50    | 10003 8.79 10 | W. C. C. +.                                                   |             | 109         |                                                             |                         |              |                                         |         |
| SYMBOL                                                                                            | CRANGE(1MN)              | 8.0     | ASR          | 1.1.    |                 |               | in the second                                                 | 1           | 11 0-       | +++++++++                                                   |                         |              |                                         |         |
| * Major                                                                                           |                          |         |              |         |                 |               |                                                               | 144. IT#A   | 0           | 1.1                                                         |                         |              |                                         |         |
| <ul> <li>Minor</li> </ul>                                                                         |                          |         |              | -       | affelt.         | ** sa         | 1.                                                            |             | ++          | 0                                                           |                         |              |                                         |         |
| <ul> <li>Emergings</li> </ul>                                                                     |                          |         |              | too     | l               | Ili           | 10.00-1-+-                                                    |             |             |                                                             |                         |              |                                         |         |
|                                                                                                   |                          |         |              | +       | 0*0*            | -tall ad      | 11U                                                           |             | T           |                                                             |                         |              |                                         |         |
|                                                                                                   |                          |         |              |         |                 | 5 T           | 10                                                            |             | 14.         |                                                             | hanta na harras         |              |                                         |         |
|                                                                                                   |                          |         |              | 2       |                 |               |                                                               |             |             | 101                                                         | U+00+0                  |              |                                         |         |
|                                                                                                   |                          |         |              | 4       |                 |               |                                                               |             |             |                                                             |                         |              |                                         |         |
|                                                                                                   |                          |         |              | Τ.      |                 |               |                                                               |             | The state   | 1                                                           |                         |              |                                         |         |
|                                                                                                   |                          |         |              | 4(+     |                 |               |                                                               |             | 1.1         |                                                             |                         |              |                                         |         |
|                                                                                                   |                          |         |              | Θ.      |                 |               |                                                               |             |             |                                                             |                         | antitle.     | 100.0                                   |         |
|                                                                                                   |                          |         |              |         |                 |               |                                                               |             |             |                                                             | -                       | 1014 - 1991  | ATT.                                    |         |
|                                                                                                   |                          |         |              | 1       |                 |               |                                                               |             |             |                                                             |                         |              | ii.                                     |         |
|                                                                                                   |                          |         |              |         |                 |               |                                                               |             |             |                                                             | 111.000                 |              |                                         |         |
|                                                                                                   |                          |         |              |         |                 |               |                                                               |             |             |                                                             | 1 1 1 1 1 1 1           | ANT IT THERE | ALAN ALAN ALAN ALAN ALAN ALAN ALAN ALAN |         |
|                                                                                                   |                          |         |              |         |                 |               |                                                               |             |             |                                                             |                         |              |                                         | 3       |
|                                                                                                   |                          |         |              | + 10    | 0.02.2020 16:00 | 11.02 04:00   | 11.02 16:00                                                   | 12.02.04:00 | 12.02 16:00 | 18,02.04:00                                                 | 18.02.16:00 14.02.04:00 | 14.02 16:00  | 17.02 05:00 17.02 17:00                 | 18.02.0 |
|                                                                                                   |                          |         |              |         |                 |               |                                                               |             |             |                                                             |                         |              |                                         |         |
| History -                                                                                         |                          |         |              |         |                 |               |                                                               |             |             |                                                             |                         |              |                                         |         |
| Closed positions C                                                                                | ash operations           | Orders  |              |         |                 |               |                                                               |             |             |                                                             |                         |              |                                         |         |
|                                                                                                   |                          |         |              |         |                 |               |                                                               |             |             |                                                             |                         |              |                                         |         |
| 01/01/20 - 17/02/20 EE                                                                            | All symbols              |         |              |         |                 |               |                                                               |             |             |                                                             |                         |              |                                         |         |
| SYMBOL                                                                                            | POS                      | RTION   | TYPE         |         | VOLU            | r£            | OPEN TIME                                                     | OP.         | EN PRICE    | CLOSE TIME                                                  | CLOSE PRICE             | GROSS P/L    | NET P/L                                 | COMME   |
| GOLD Date                                                                                         | 163                      | 1659321 | Buy          |         | 4.21            |               | 10-02-2020                                                    | 15          | 73.40       | 13-02-2020                                                  | 1574.98                 | 663.18       | 361.65                                  |         |
| GBPUSD =                                                                                          | 183                      | 326084  | Buy          |         | 3.37            |               | 07-02-2020                                                    | 13          | 19472       | 13-02-2020                                                  | 1.29813                 | 1 149.17     | 1 035-58                                |         |
| DE30                                                                                              | 100                      |         |              |         |                 |               |                                                               |             |             |                                                             |                         |              |                                         |         |
|                                                                                                   |                          | 006461  | Sell         |         | 5.00            |               | 12-02-2020                                                    | 13          | 743.6       | 13-02-2020                                                  | 12095.5                 | 6 539.01     | 6 539.01                                |         |
| Default for home selecting its larges<br>DE30 -==                                                 | E Tarrier annie p.e.     | 006461  | Sell         |         | 5.00            |               | 12-02-2020                                                    | 13          | 743.5       | 13-02-2020                                                  | 12095.5                 | 6 539.01     | 6 539 01                                |         |
| Derivati for train vehicling 10 larger<br>DE30 mm<br>Derivati for reflecting 30 larger<br>DE30 mm | n berner etters p.e. 184 | 006461  | Sell<br>Sell |         | 5.00            |               | 12-02-2020<br>10-14-0<br>12-02-2020<br>10-14-27<br>11-02-2020 | 13          | 743.5       | 13-02-2020<br>013130<br>13-02-2020<br>02-2130<br>11-02-2020 | 12095.5                 | 6 539.01     | 6 539,01                                | les l   |

### 7. Bug reporting and Give us feedback

Each user of the ARARATBANK TRADING PLATFORM platform is able to share their feedback or to report a bug directly from the terminal.

Bug reports can also include screenshot and/or logs, in order to share useful information with the platform's provider.

|            | الله E                              | kport |
|------------|-------------------------------------|-------|
| NET P/L    | COMMENT                             |       |
| 561.65     |                                     | (i)   |
| 1 036.58   |                                     | 0     |
| 6 539.01   |                                     | 0     |
| 6 538.95   |                                     | 0     |
| -12 405.47 | [S/L]                               | ~     |
|            |                                     |       |
|            | Total: -602.14                      | +O+   |
|            | <sup>①</sup> Profit: -34 076.58 USD | (?)   |